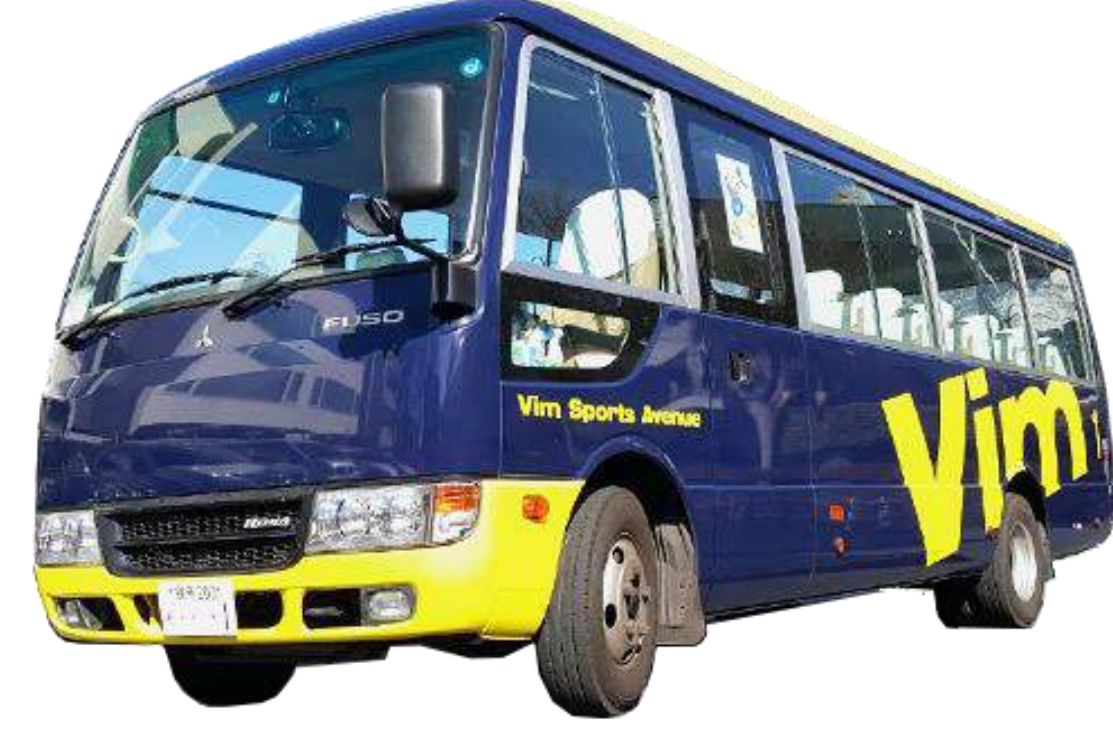

# Vim Kids School スクールバス

バス停留所確認方法 ☆ご自宅の近くにバス停留所があるか確認できます☆

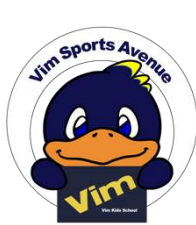

 ご自身の住所 にA~Fの方面が あるかを確認し 詳細をクリック します。

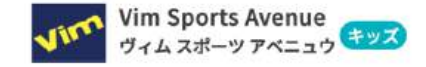

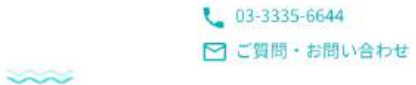

Action Action Acti

= ×==-

コースガイド

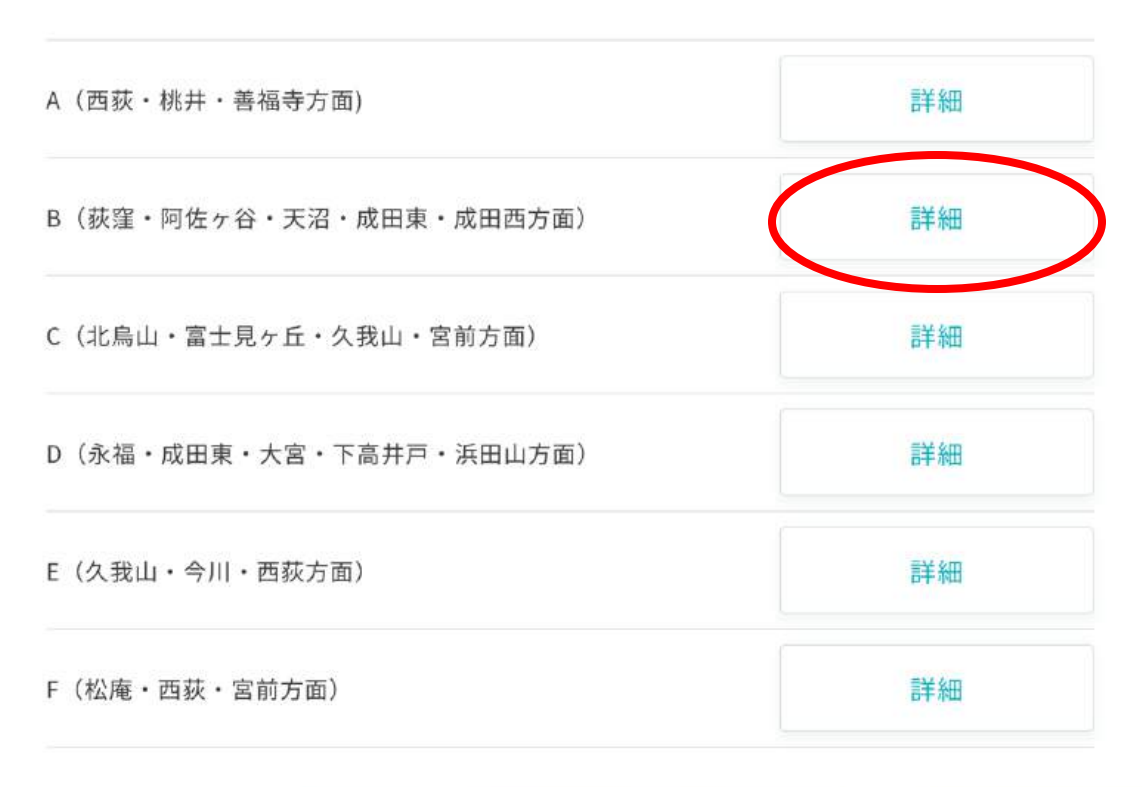

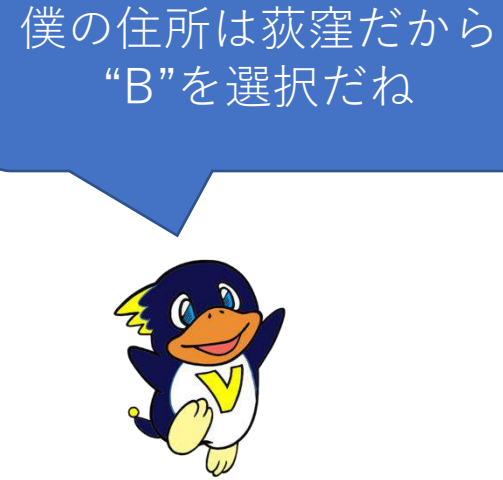

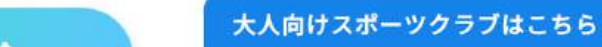

| ②Google Mapで<br>コースを見るを Vim Spo<br>サイムスオ | orts Aver<br>ポーツ アベニ | nue<br>ニュウ キッズ     | <ul> <li>€ 03-3335-6644</li> <li>☑ ご質問・お問い合わせ</li> </ul> | ▲<br>入会案内 | ≡<br>×=a- |
|------------------------------------------|----------------------|--------------------|----------------------------------------------------------|-----------|-----------|
| クリックします                                  | E                    | 3(荻窪・阿佐ヶ谷・天沼・成日    | 日東・成田西方面                                                 | )         |           |
|                                          |                      | GoogleMapでコースを     | 見る                                                       |           |           |
|                                          |                      | <u>B-4</u>         |                                                          | 22/ 12    |           |
|                                          |                      | 存留所名               | 迎え 43                                                    | 送り<br>50  |           |
|                                          | 2                    | 日の丸幼稚園             | 45                                                       | 52        |           |
|                                          | 3                    | 東洋時計前(降車のみ)        |                                                          | 55        |           |
|                                          | 4                    | 阿佐ヶ谷南3丁目パス停先(降車のみ) |                                                          | 58        |           |
| ここをクリックしてね                               | 5                    | 杉並消防署手前(降車のみ)      |                                                          | 59        |           |
|                                          | 6                    | 阿佐ヶ谷南1丁目バス停        | 55                                                       | 01        |           |
|                                          | 7                    | 阿佐ヶ谷駅南口            | 58                                                       | 03        |           |
|                                          | 8                    | 杉並高校入口歩道橋下(乗車のみ)   | 05                                                       |           |           |
|                                          | 9                    | 成宗マンション前 (乗車のみ)    | 06                                                       |           |           |
|                                          | 10                   | レオドール荻窪前(乗車のみ)     | 07                                                       |           |           |
|                                          | 11                   | つどい公園向側            | 大人                                                       | 向けスポーツ    | ノクラブはこちら  |
|                                          |                      |                    |                                                          |           |           |

<u>③左のルートの</u> 英数字の書いて あるチェック ボックス全てに チェックを入れ ます

Bルートが

表示されます

21:05 1

< 例:コンビニ ATM

B/L-H 日回の凡倒を表示 杉並区

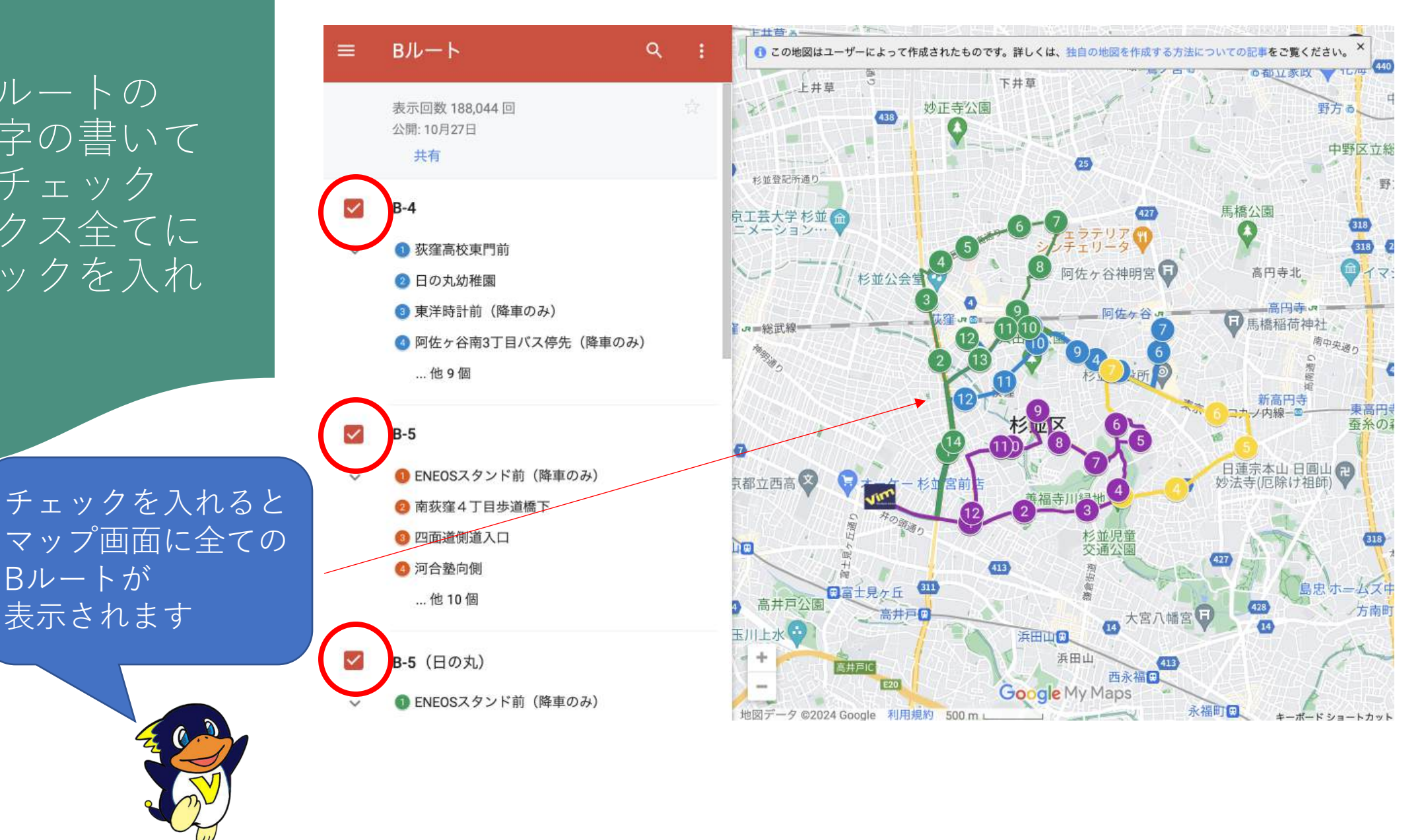

▼マスマホのアプリにgoogle mapが入っている場合は 自動でgoogle mapが開くので地図の凡例を表示をクリックするとバス停の一覧が出るよ!

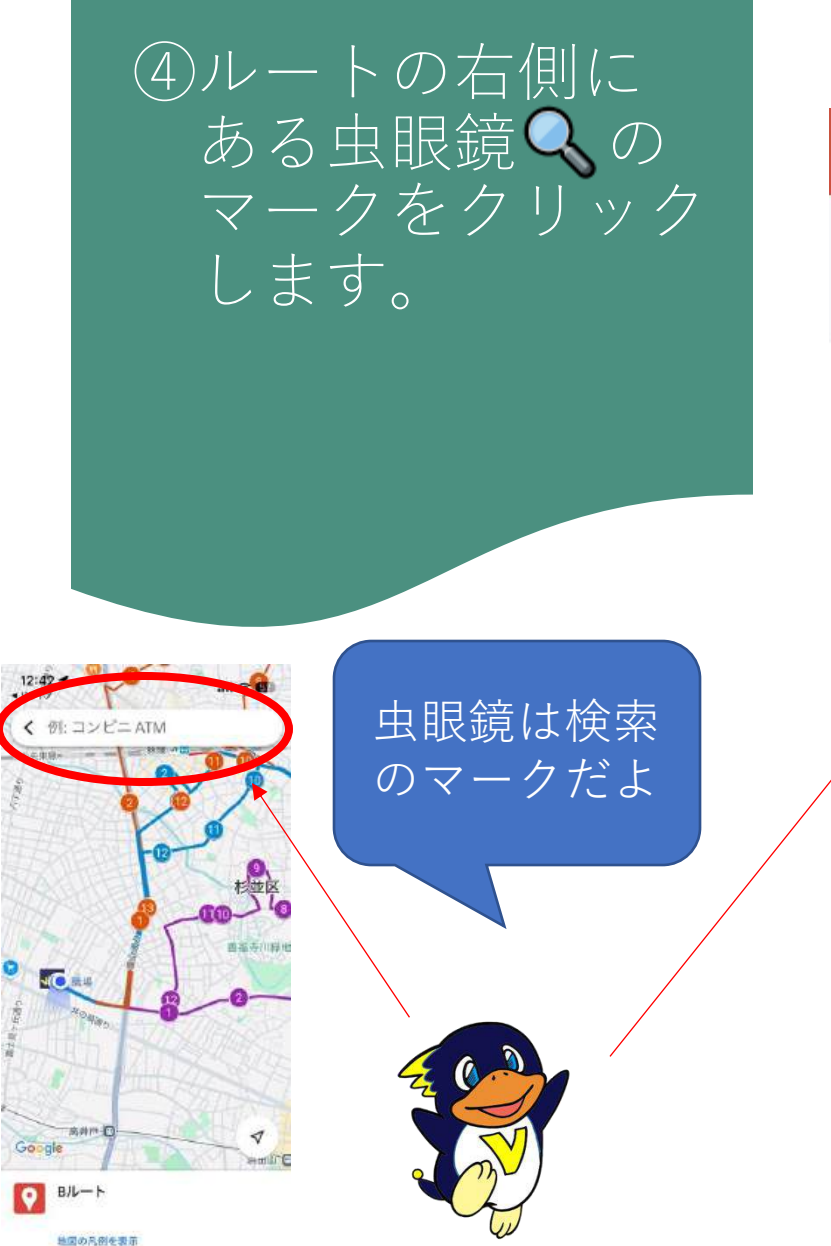

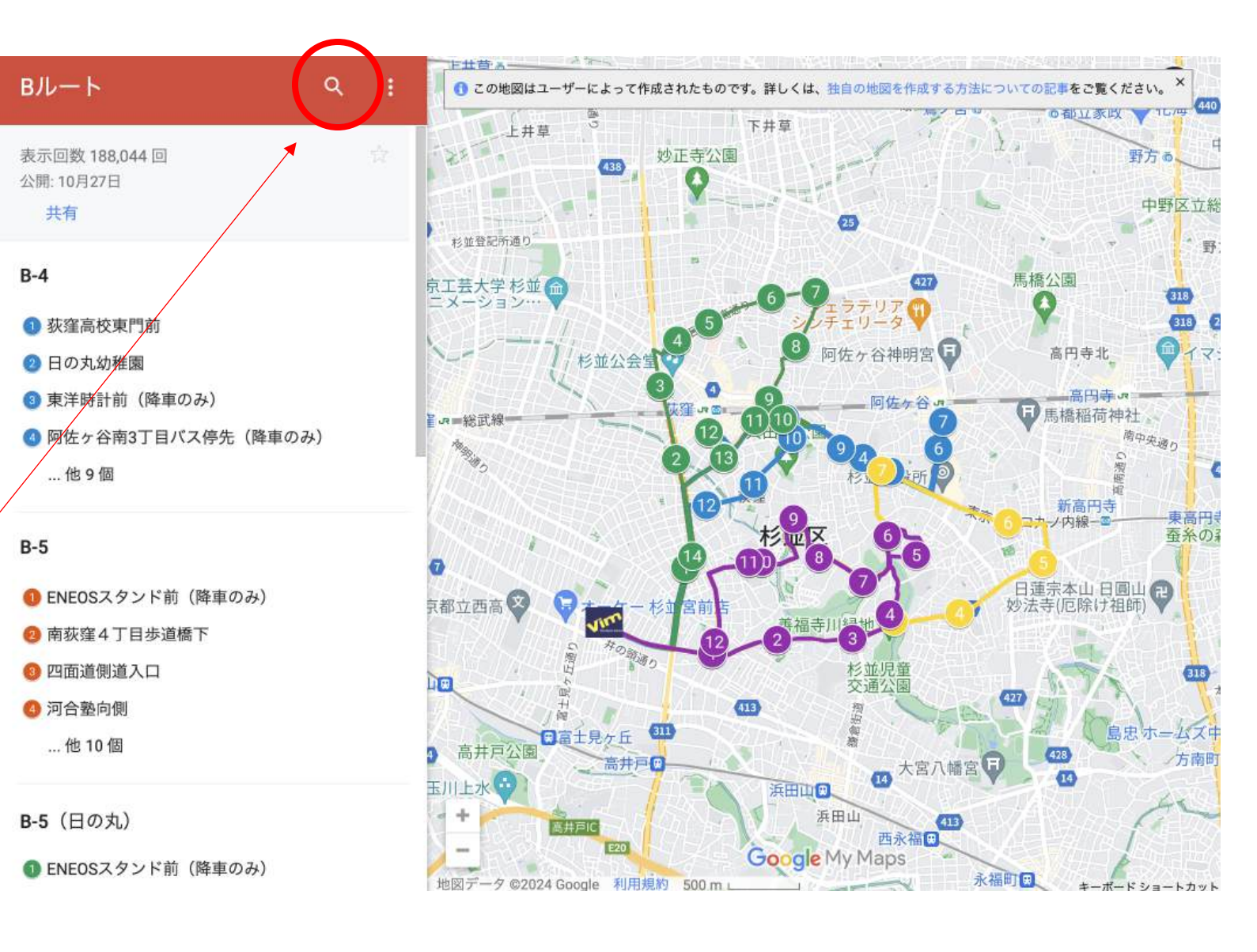

<sup>™</sup>スマホのgoogle mapアプリの場合は赤丸のところに住所を入れましょう!

## ⑤赤丸の中に ご自身の住所を 入れましょう!

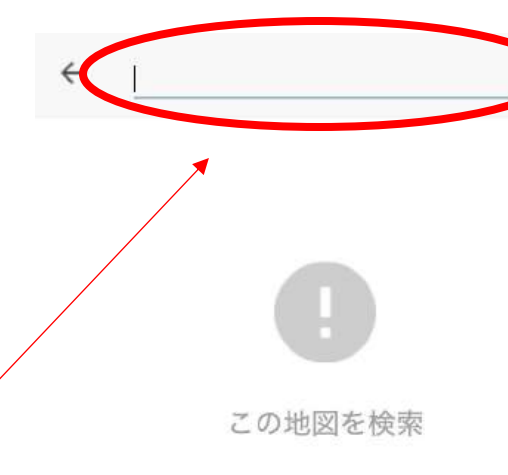

## 僕の住所は荻窪1-38 だからそれを入れようっと

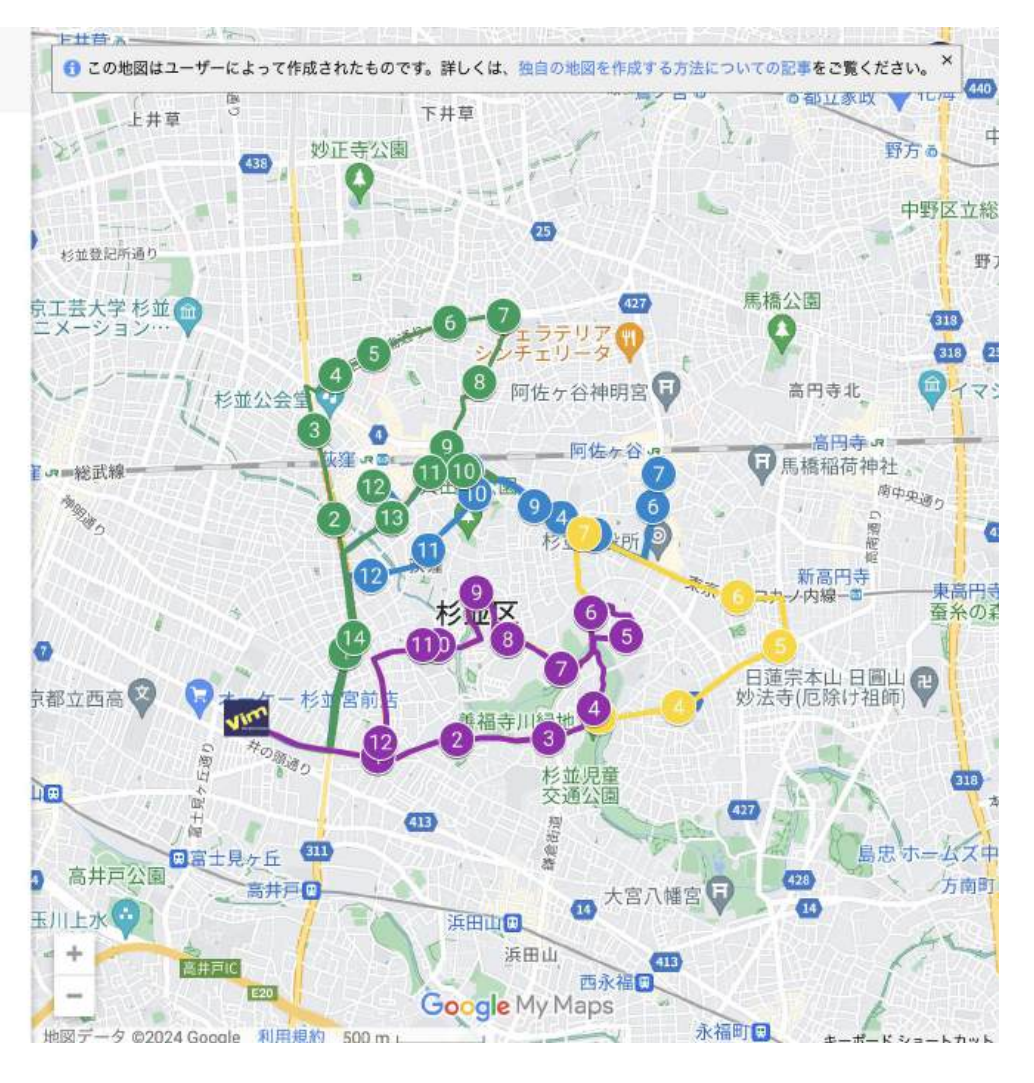

⑥住所をいれ選択 すると地図上に マークがでます

荻窪1-38

地図の移動先:

1

①住所が自動で出るので クリックすると地図に マークが出るよ。 ②出たら左下の縮小ボタンを 押して地図を小さくして みよう

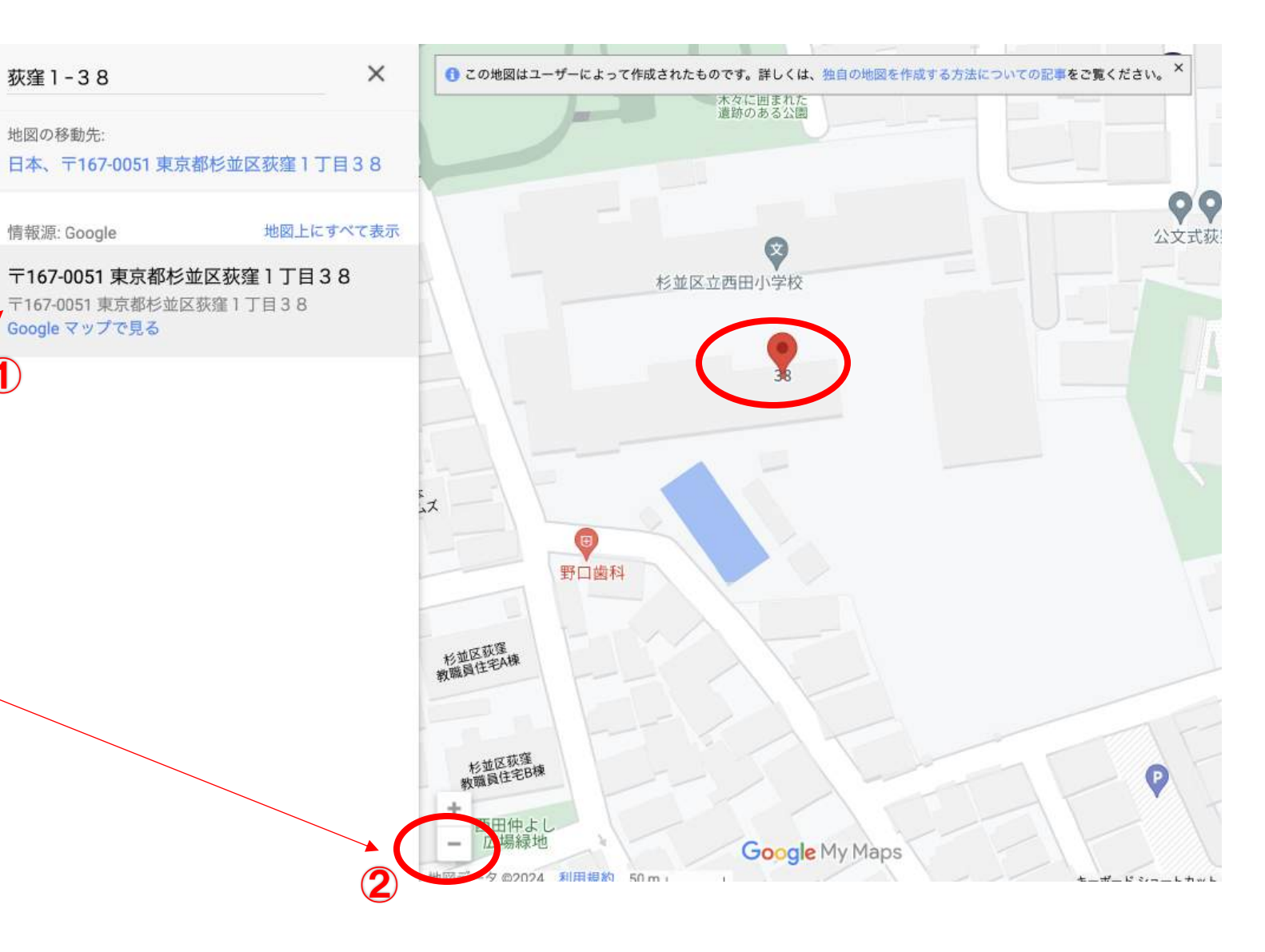

## ⑦地図を縮小して いくと家の近く の停留所が 出るよ

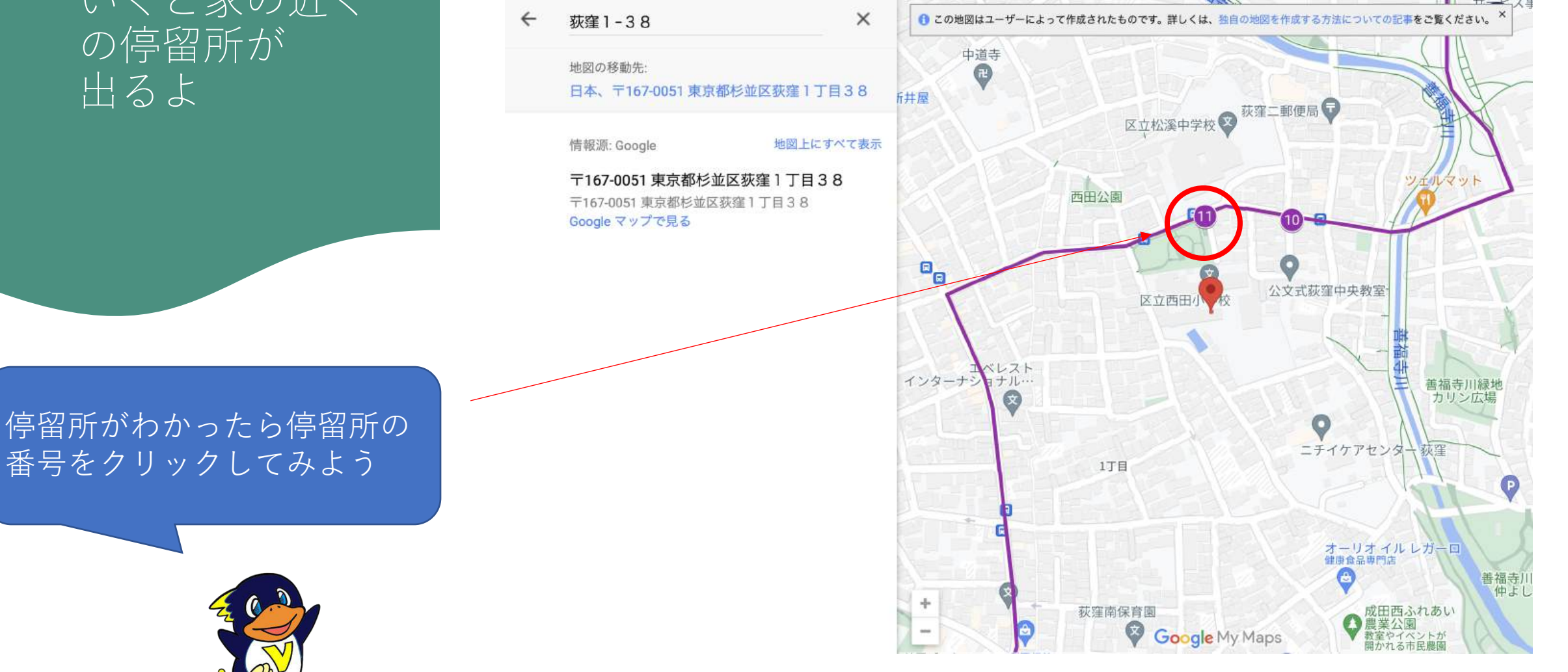

## ⑧停留所が出たら 番号をクリック します

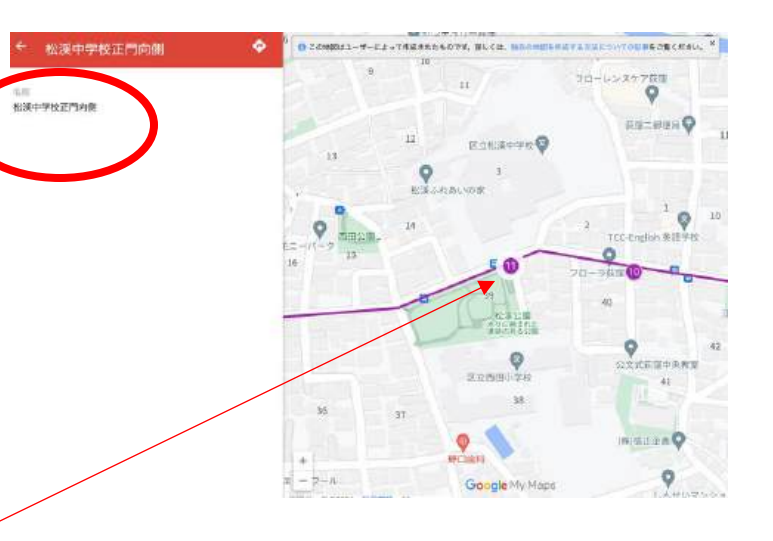

 ①停留所がわかったら停留所 の番号をクリックしてみよう
 ②停留所名が出たらそれを クリックするよ。 1

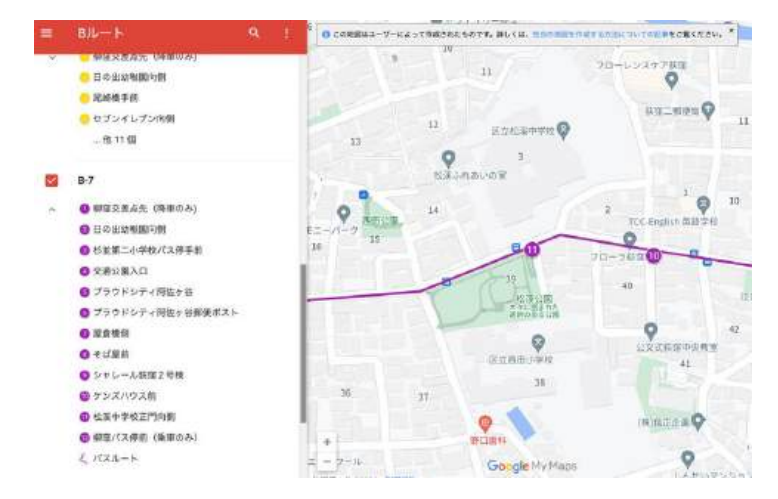

スマホでgoogle map アプリが起動してしまった方はルートの色と番号をどこかにメモしてブラウザで <u>https://vimsports.net/kids/bus/</u>を開いて2ページ目~4ページ目の操作を再度行いメモした色と番号の停留所 を確認してください

## ⑨バスのルート 番号と停留所名 を確認しましょう

僕の家の近くのバスルートは B7ルート11番の松渓中学校 正門向側だね!

ha!

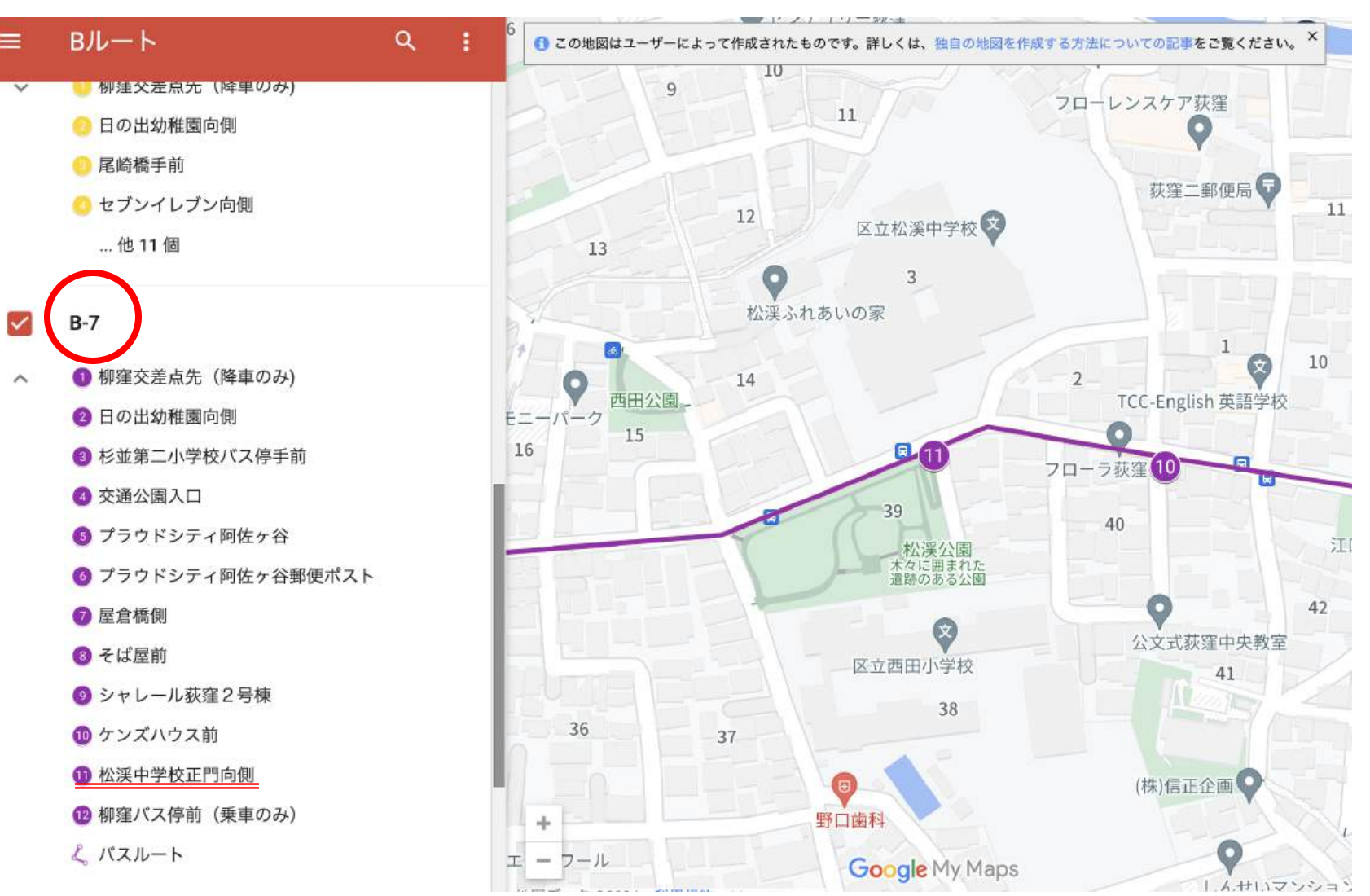

スマホでgoogle mapアプリが起動してしまった方はルートの色と番号をどこかにメモしてブラウザで <u>https://vimsports.net/kids/bus/</u>を開いて2ページ目~4ページ目の操作を再度行いメモした色と番号の停留所 を確認してください ①バスルートと
 停留所がわかった
 らどこの曜日と
 時間にバスが
 走っているか
 確認しましょう

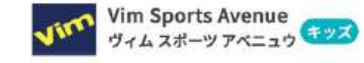

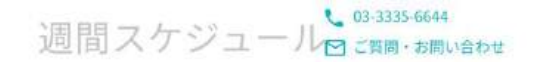

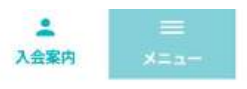

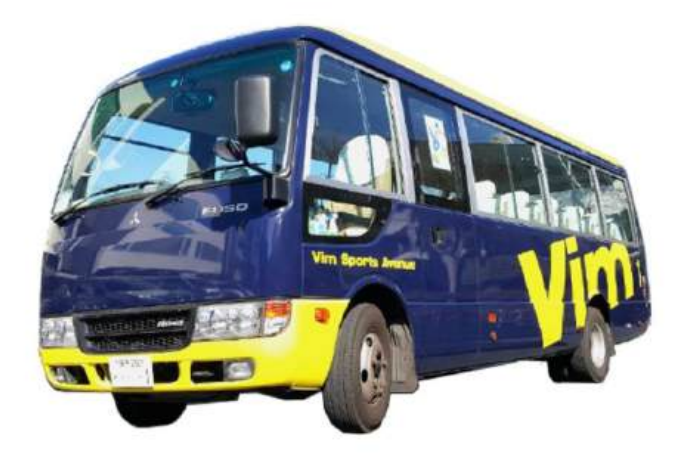

曜日・時間帯により運行ルートが違うので、下記ボタンよりご確認ください。

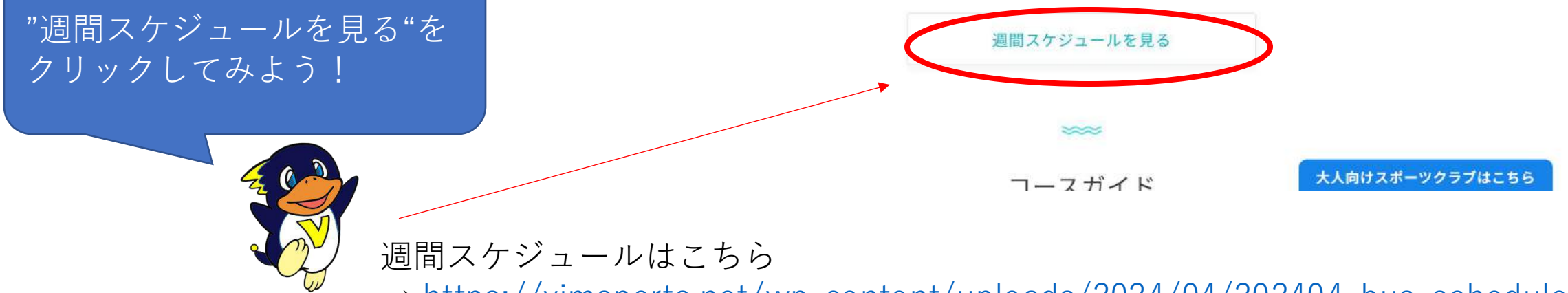

→ <u>https://vimsports.net/wp-content/uploads/2024/04/202404\_bus\_schedule.pdf</u>

## ①お子様の対象年齢 を確認し曜日と 時間を決め ましょう

僕の家の近くに来るバスは 結構たくさんあるね!!

### スクールバスのご案内

☆バス利用代金(税込):週1回¥2,200-/月 週2回¥2,750-/月
 ☆行き:各授業開始10分前にVIMに到着します。帰り:各授業終了の15分後にVIMを出発します。
 (※交通状況により運行時間は前後します)

| 曜日              |                              | 月                       |                                       | 火                       | 水                            |                         | 木                                      |                         | 金                                    |                        | ±                    |                         |
|-----------------|------------------------------|-------------------------|---------------------------------------|-------------------------|------------------------------|-------------------------|----------------------------------------|-------------------------|--------------------------------------|------------------------|----------------------|-------------------------|
| 時間              | バス                           | スクール                    | バス                                    | スクール                    | バス                           | スクール                    | バス                                     | スクール                    | バス                                   | スクール                   | バス                   | スクール                    |
| 9:00~<br>10:00  |                              |                         |                                       |                         |                              |                         |                                        |                         |                                      |                        | 運行無                  | E−6<br>幼児               |
| 11:00~<br>12:00 |                              |                         |                                       |                         | A-19<br>(アウル)                | G-3                     |                                        |                         |                                      |                        | 運行無                  | G−6<br>幼児               |
| 13:30~<br>14:30 |                              |                         |                                       |                         | B-7<br>A-19<br>(アウル)         | H - 3<br>幼 児            |                                        |                         |                                      |                        | A- 1<br>B- 5<br>B- 7 | H - 6<br>2才半~<br>小学生    |
| 14:30~<br>15:30 | B-5<br>D-21                  | H - 1<br>幼 児            | E-10<br>C-18<br>(久我山)                 | L/H-2<br>幼 児            | D- 9<br>A- 1<br>D-16         | P - 3<br>2才半~<br>小学生    | B- 5<br>D-10<br>C-24                   | H - 4<br>幼 児            | E-10<br>C-18<br>(久我山)                | L/H-5<br>幼 児           | E-12                 | P- 6<br>2才半~<br>小学生     |
| 15:30~<br>16:30 | A- 1<br>A- 2<br>B- 6<br>D-16 | I - 1<br>幼児(4才~)<br>小学生 | D- 9<br>B- 7<br>D-14<br>C-20          | M/I-2<br>幼児(4才~)<br>小学生 | B- 7<br>D- 9<br>D-16         | I - 3<br>幼児(4才~)<br>小学生 | D- 9<br>A- 1<br>B-23<br>D-21           | I - 4<br>幼児(4才~)<br>小学生 | B- 5<br>A- 3<br>D- 9<br>D-14         | M/I-5<br>幼児(4才~<br>小学生 | A- 1<br>B- 5<br>B- 7 | I - 6<br>功児(4才~)<br>小学生 |
| 16:30~<br>17:30 | F-13<br>B- 5<br>D- 9         | N/J-1<br>小・中学生          | E-10<br>B-4<br>A-22<br>C-18<br>(779-) | J - 2<br>小・中学生          | D- 9<br>A- 1<br>B- 4<br>D-16 | J — 3<br>小・中学生          | B- 5<br>B- 7<br>D-10<br>C-18<br>(アフター) | N/J-4<br>小・中学生          | E-10<br>A-2<br>B-6<br>C-18<br>(779-) | J - 5<br>小・中学生         | E-12<br>C- 8<br>B- 6 | J - 6<br>小・中学生          |
| 17:30~<br>18:30 | A- 1<br>A- 2<br>D-16         | Q/K-1<br>小·中学生          | D- 9<br>B-7<br>C-20                   | 0/K−2<br>小・中学生          | D- 9<br>C- 7<br>D-16         | K — 3<br>小・中学生          | D- 9<br>A-1                            | Q/K-4<br>小・中学生          | B-5<br>A-3                           | 0/K-5<br>小・中学生         | 運行無                  | K−6<br>小・中学生<br>※9級以上   |
|                 | Kc(月4回)/Qc(月8回)              |                         |                                       |                         |                              |                         |                                        |                         |                                      |                        |                      |                         |

## ②停留所の時間も確認しよう

### 例えば17:30から始まるスクールに通う となるとお迎えは17:09 帰りは19:19 だね

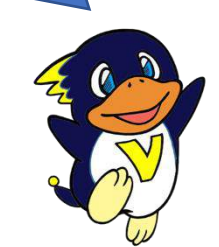

## バスの送迎時間はこちら→<u>https://vimsports.net/kids/bus/course/</u>

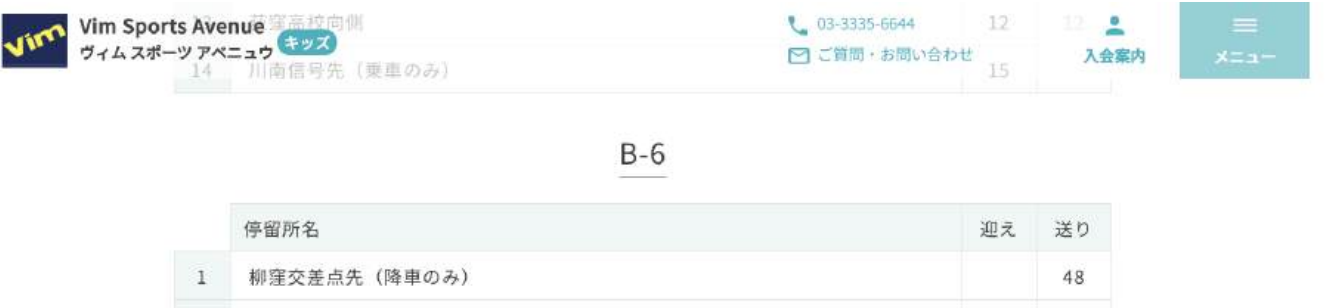

| 1  | 柳窪交差点先(降車のみ)     |    | 48 |
|----|------------------|----|----|
| 2  | 日の出幼稚園向側         | 40 | 50 |
| 3  | 尾崎橋手前            | 44 | 53 |
| 4  | セブンイレブン向側        | 46 | 55 |
| 5  | 松ノ木バス停手前         | 48 | 57 |
| 6  | サイクルベースあさひ前      | 51 | 00 |
| 7  | 杉並高校入口歩道橋下       | 55 | 05 |
| 8  | プラウドシティ阿佐ヶ谷郵便ポスト | 01 | 11 |
| 9  | 屋倉橋側             | 03 | 13 |
| 10 | そば屋前             | 05 | 15 |
| 11 | シャレール荻窪2号棟       | 07 | 17 |
| 12 | ケンズハウス前          | 08 | 18 |
| 13 | 松渓中学校正門向側        | 09 | 19 |
| 14 | 柳窪バス停前(乗車のみ)     | 12 |    |

B-7

|   | 停留所名          | 迎え | 送り |
|---|---------------|----|----|
| 1 | 柳窪交差点先 (降車のみ) |    | 48 |
| 2 | 日の出幼稚園向側      | 50 | 50 |

大人向けスポーツクラブはこちら

## 13バスの空き状況 コースの空き状況 を必ず確認して から申込に来てね

## みんなVIMで待ってるよ!!

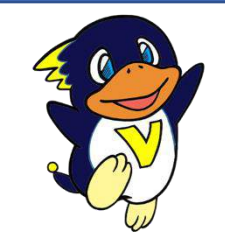

 ①バスの空き状況確認方法 下記URLをクリックして確認してください <u>https://x.gd/6VhK4</u>

②スイミングスクールコースの空き状況確認方法 下記URLをクリックして確認してください <u>https://vimsports.net/left in this course swimming/</u>

| Vim Spo<br>ヴィムスオ | orts Avenue<br>ペーツアベニュウ キッズ | スクール時間、クラス内容をご覧ください。 | ↓ 03-3335-6644 ○ ご質問・お問い合わせ | <b>主</b><br>入会案内 |  |
|------------------|-----------------------------|----------------------|-----------------------------|------------------|--|
|                  | 申込方法                        | WEB予約                |                             |                  |  |
|                  |                             | 体験のご予約は              |                             |                  |  |
|                  |                             | WEB予約する              |                             |                  |  |
|                  |                             |                      |                             |                  |  |

スイミングスクール入会案内

ご入会のお手続きはフロントに直接お越しください。 なお、レッスン開始日当日のお手続きはご遠慮ください。

#### 受付時間

11:00~21:00 (水・日・祝祭日は18:00まで)

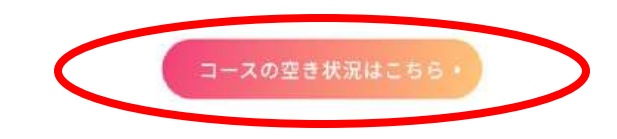